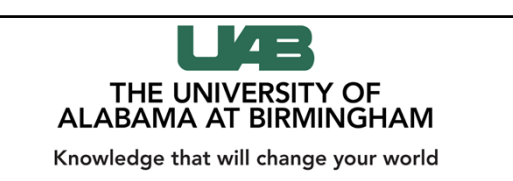

GBS 724 02-08-16

## **Applying MetaboAnalyst**

Xiangqin Cui, PhD

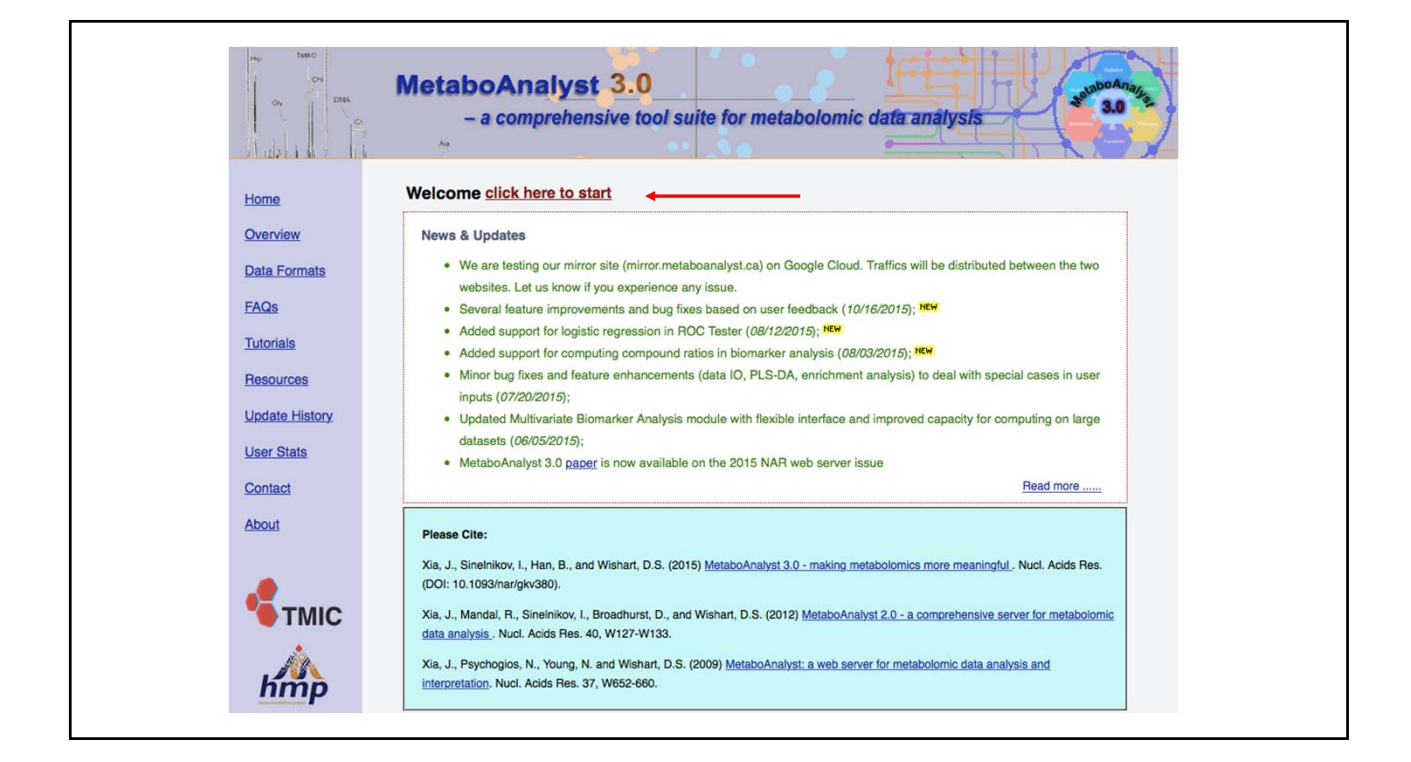

|                | MetaboAnalyst 3.0<br>– a comprehensive tool suite for n | netabolomic data análysis                              |
|----------------|---------------------------------------------------------|--------------------------------------------------------|
| Home           | Please choose a functional module to proceed:           | -                                                      |
| Overview       | O Statistical Analysis                                  | C Enrichment Analysis                                  |
| Data Formats   |                                                         |                                                        |
| FAQs           | This module offers various commonly used statistical    | This module performs metabolite set enrichment         |
| Tutoriale      | ANOVA, PCA and PLS-DA. It also provides clustering      | based on several libraries containing ~6300 groups of  |
| Tutonais       | and visualization tools to create dendrograms and       | metabolite sets. Users can upload either 1) a list of  |
| Resources      | heatmaps as well as to classify based on random         | compounds, 2) a list of compounds with                 |
| Update History | forests and SVM.                                        | concentrations, or 3) a concentration table.           |
| User Stats     | Pathway Analysis                                        | O Time Series Analysis                                 |
| Contact        | This module supports pathway analysis (integrating      | This module supports temporal and two factor data      |
| About          | enrichment analysis and pathway topology analysis)      | analysis including data overview, two-way ANOVA, and   |
|                | and visualization for 21 model organisms, including     | empirical Bayes time-series analysis for detecting     |
|                | Human, Mouse, Rat, Cow, Chicken, Zebrafish,             | distinctive temporal profiles. It also supports ANOVA- |
|                | Arabidopsis thaliana, Rice, Drosophila, Malaria, S.     | simultaneous component analysis (ASCA) to identify     |
| ТМІС           | cerevisae, E.coli. and others, with a total of ~1600    | major patterns associated with each experimental       |
|                | metabolic pathways.                                     | factor.                                                |

| Tab-delimited   | text (.txt) or comma-separated values (.csv) file:          |        |
|-----------------|-------------------------------------------------------------|--------|
| Data Type:      | Concentrations      Spectral bins      Peak intensity table |        |
| Format:         | Samples in rows (unpaired)                                  | Submit |
| Data File:      | Browse No file selected.                                    |        |
| Zipped Files (. | zip) :                                                      |        |
| Data Type:      | NMR peak list MS peak list MS spectra                       |        |
| Data File:      | Browse Posmode_diet.zip                                     | Submit |
| Pair File:      | Browse No file selected.                                    |        |

|                                                                                                    | Higo TankO<br>Oris DMA<br>Oris DMA<br>Children Children                                                                                                | MetaboAnalyst 3.0<br>- a comprehensive tool suite for metabolomic data analysis                                                                                                    |
|----------------------------------------------------------------------------------------------------|----------------------------------------------------------------------------------------------------|----------------------------------------------------------------------------------------------------|
| Processing MS peak list data :     Processing MS peak list data :     Processing | Datase     Pre-process     Data check     Masing value     Data filter     Data editor     Image options     Normalization     Statistics     Download | Processing MS peak list data :         Processing MS peak list data :         Beaks need to be matched across samples in order to be compared. For two-column format (mass and intensities), peaks are grouped by their m/z values. For three column data (mass, retention time, and intensities), the program will further group peaks based on their retention time. Users need to supply tolerance values in order to proceed. Here are some suggested values: mass tolerance - 0.25 (m/z); retention time to groups will be replaced by their sum; some groups will be none of the classes has at least half its sample are presented. Finally, the program orceate a peak intensity table in which each sample occupies arow and each column represents a peak group identified by the median values of its position (m/z and/or retention time).         Mass tolerance (m/z):       0.025         Retention time tolerance:       0.025 |

| Processing MS peak list data :                                                                                                    |  |
|----------------------------------------------------------------------------------------------------|--|
| Peaks need to be matched across samples in order to be compared. For two-column format (mass and intensities), peaks are grouped by their m/z values. For three column data (mass, retention time, and intensities), the program will further group peaks based on their retention time. Users need to supply tolerance values in order to proceed. Here are some suggested values: mass tolerance - 0.25 (m/z); retention time - 30 (seconds) for LC-MS peak, and 5 (seconds) for GC-MS peaks. Please note, If a sample has more than one peak in a group, they will be replaced by their sum; some groups will be excluded if none of the classes has at least half its samples represented. Finally, the program create a peak intensity table in which each sample occupies a row and each column represents a peak group identified by the median values of its position (m/z and/or retention time). |  |
| Mass tolerance (m/z):     0.025       Retention time tolerance:     30.0                                                                                                    |  |
| MS peak processing information                                                                                                    |  |
| The uploaded files are peak lists and intensities data.                                                                                                    |  |
| A total of 6 samples were found.                                                                                                    |  |
| These samples contain a total of 14304 peaks.                                                                                                    |  |
| with an average of 2384 peaks per sample                                                                                                    |  |
| A total of 2346 peak groups were formed.                                                                                                    |  |
| Peaks of the same group were summed if they are from one sample.                                                                                                    |  |
| Peaks appear in less than half of samples in each group were ignored.                                                                                                    |  |

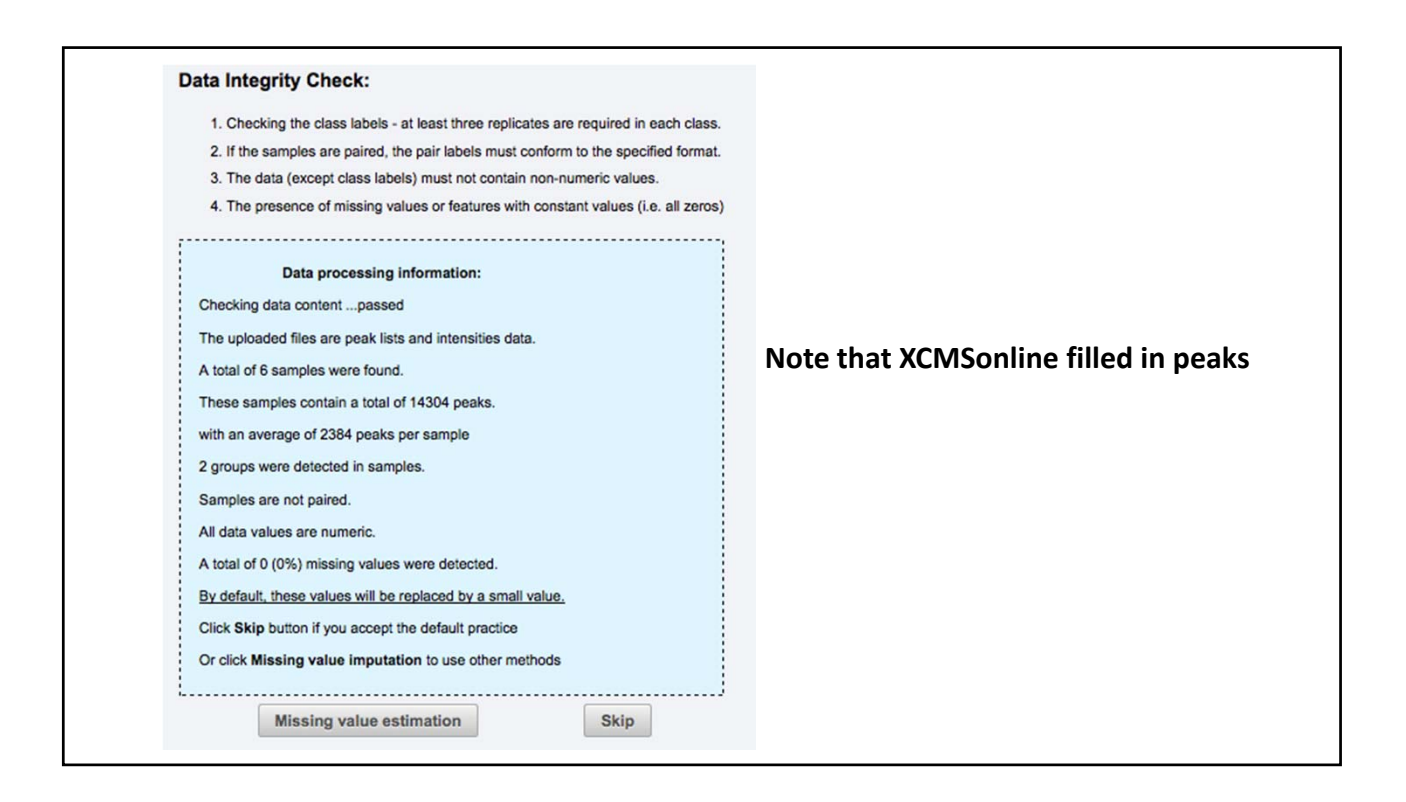

|                                                                                                    | _ |
|----------------------------------------------------------------------------------------------------|---|
| Non-informative variables can be characterized in two groups: variables of very small values - these variables can be detected using mean or      |   |
| median; variables that are near-constant throughout the experiment conditions - these variables can be detected using standard deviation          |   |
| (SD); or the robust estimate such as interquantile range (IQR). The relative standard deviation(RSD = SD/mean) is another useful variance         |   |
| measure independent of the mean. The following empirical rules are applied during data filtering:                                                 |   |
| a Loss than 350 underlas: 5% will be filtered.                                                                                                    |   |
| Less trait 20 variables, 5% will be intered;     Bokuran 200, Bokurah (20) will be filmed;                                                        |   |
| Between 20 - 500 variables. 10/5 will be intered,                                                                                                 |   |
| Between sub - 1000 vanables: 25% will be filtered;                                                                                                |   |
| Over 1000 variables: 40% will be hitered;                                                                                                    |   |
| Please note, in order to reduce the computational burden to the server, the None option is only for less than 2000 features. Over that, if you    |   |
| choose None, the IQR fliter will still be applied. In addition, the maximum allowed number of variables is 5000. If over 5000 variables were left |   |
| after filtering, only the top 5000 will be used in the subsequent analysis.                                                                       |   |
|                                                                                                    |   |
|                                                                                                    |   |
| Interquantile range (IQR)                                                                                                    |   |
| Standard deviation (SD)                                                                                                    |   |
| Median absolute deviation (MAD)                                                                                                    |   |
|                                                                                                    |   |
| Relative standard deviation (RSD = SD/mean)                                                                                                    |   |
| On-parametric relative standard deviation (MAD/median)                                                                                            |   |
| Mean intensity value                                                                                                    |   |
| Median intensity value                                                                                                    |   |
|                                                                                                    |   |
| Whone (less than 2000 features)                                                                                                    |   |
| ·                                                                                                    |   |
| Process                                                                                                    |   |
|                                                                                                    |   |

| Sample normalization                            |                |                       |
|-------------------------------------------------|----------------|-----------------------|
| None                                            |                |                       |
| Sample specific normalization (i.e. dry weigh   | t, volume)     | Click here to specify |
| Normalization by sum                            |                |                       |
| Normalization by median                         |                |                       |
| Normalization by reference sample               |                |                       |
| Specify a reference sample                      | posmode_ir1    |                       |
| Create a pooled average sample from grou        | p Posmode_IR * |                       |
| Normalization by reference feature 50.0177/11.0 | 2 •            |                       |
|                                                 |                |                       |

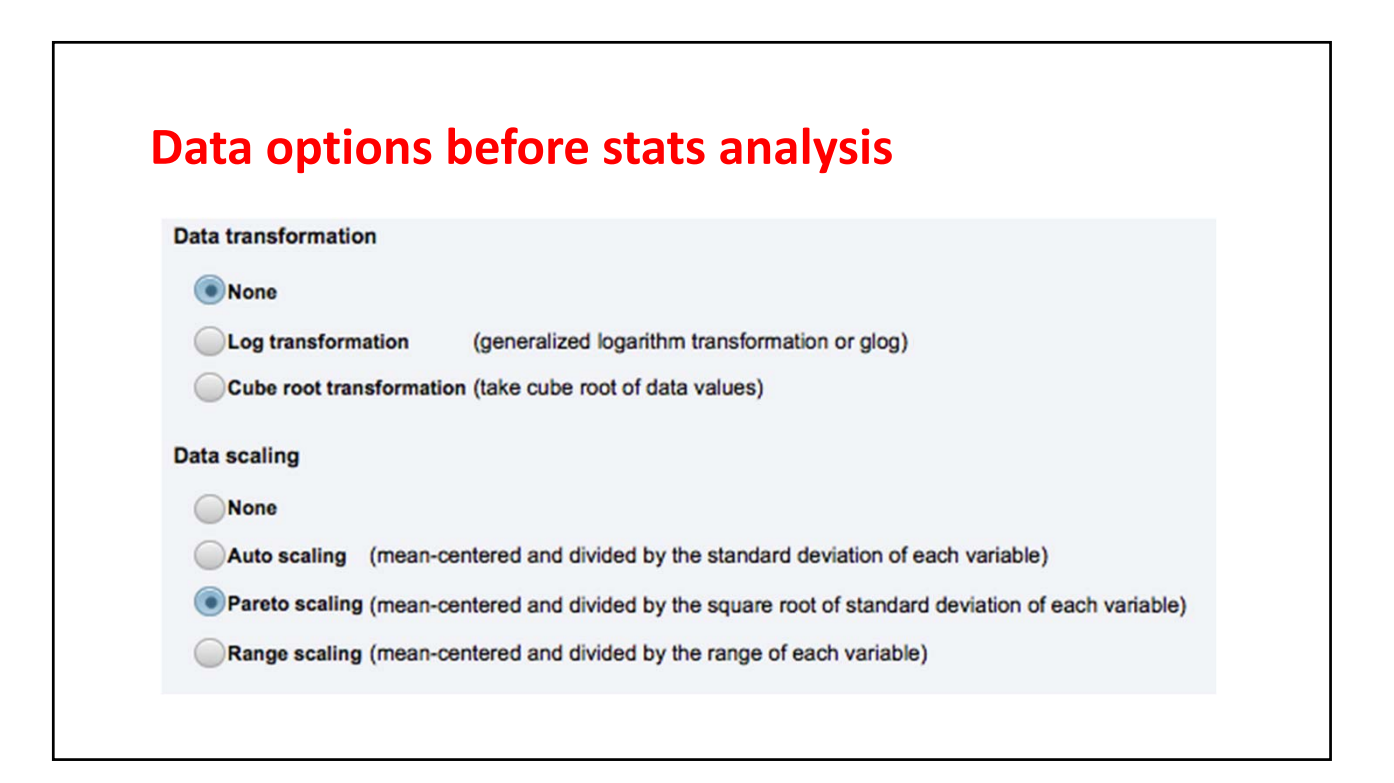

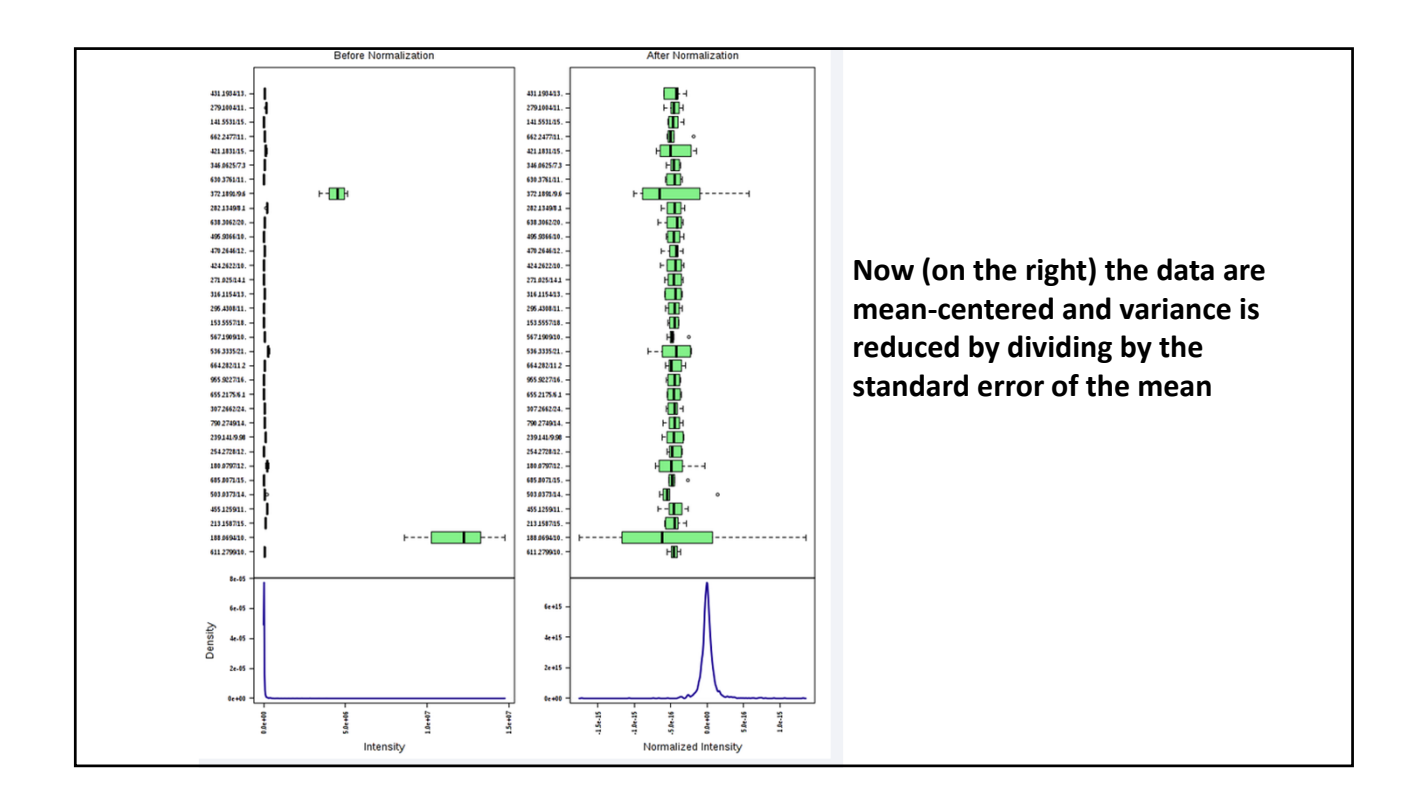

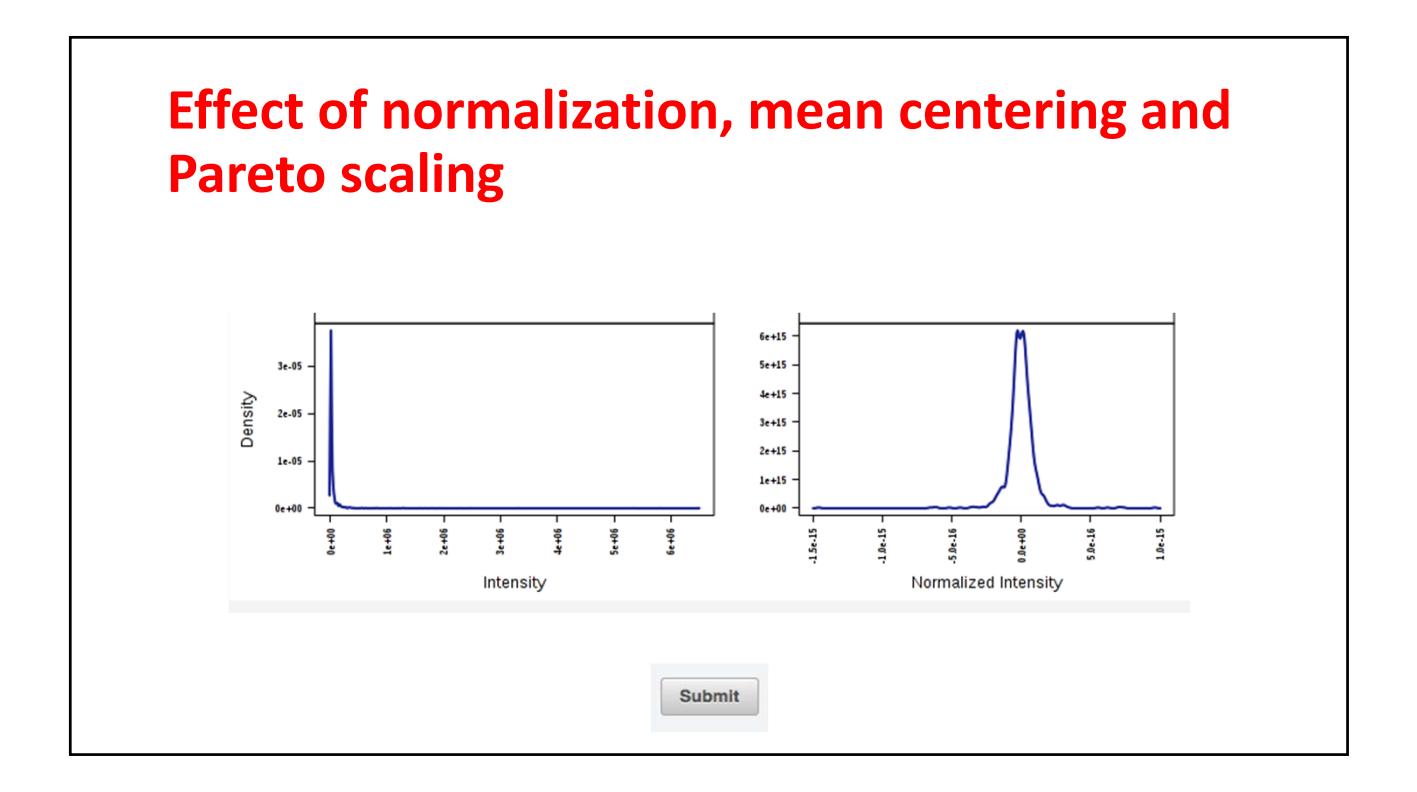

| Univariate Analysis                                      | Statistical methods available to                                       |
|----------------------------------------------------------|------------------------------------------------------------------------|
| Fold Change Analysis T-tests Volcano plot                | process the data on MetaboAnalyst                                      |
| One-way Analysis of Variance (ANOVA)                     |                                                                        |
| Correlation Analysis Pattern Searching                   | Today we'll focus on univariate                                        |
| Multivariate Analysis Principal Component Analysis (PCA) | analysis (Volcano plots) and<br>multivariate analysis (PCA and PLS-DA) |
| Partial Least Squares - Discriminant Analysis (P         | PLS-DA)                                                                |
| Significant Feature Identification                       |                                                                        |
| Significance Analysis of Microarray (and Metabo          | <u>olites) (SAM)</u>                                                   |
| Empirical Bayesian Analysis of Microarray (and           | Metabolites) (EBAM)                                                    |
| Cluster Analysis                                         |                                                                        |
| Hierarchical Clustering: Dendrogram Heatma               | aps                                                                    |
| Partitional Clustering: K-means Self Organiz             | ing Map (SOM)                                                          |
| <b>Classification &amp; Feature Selection</b>            |                                                                        |
| Random Forest                                            |                                                                        |
| Support Vector Machine (SVM)                             |                                                                        |
|                                                          |                                                                        |

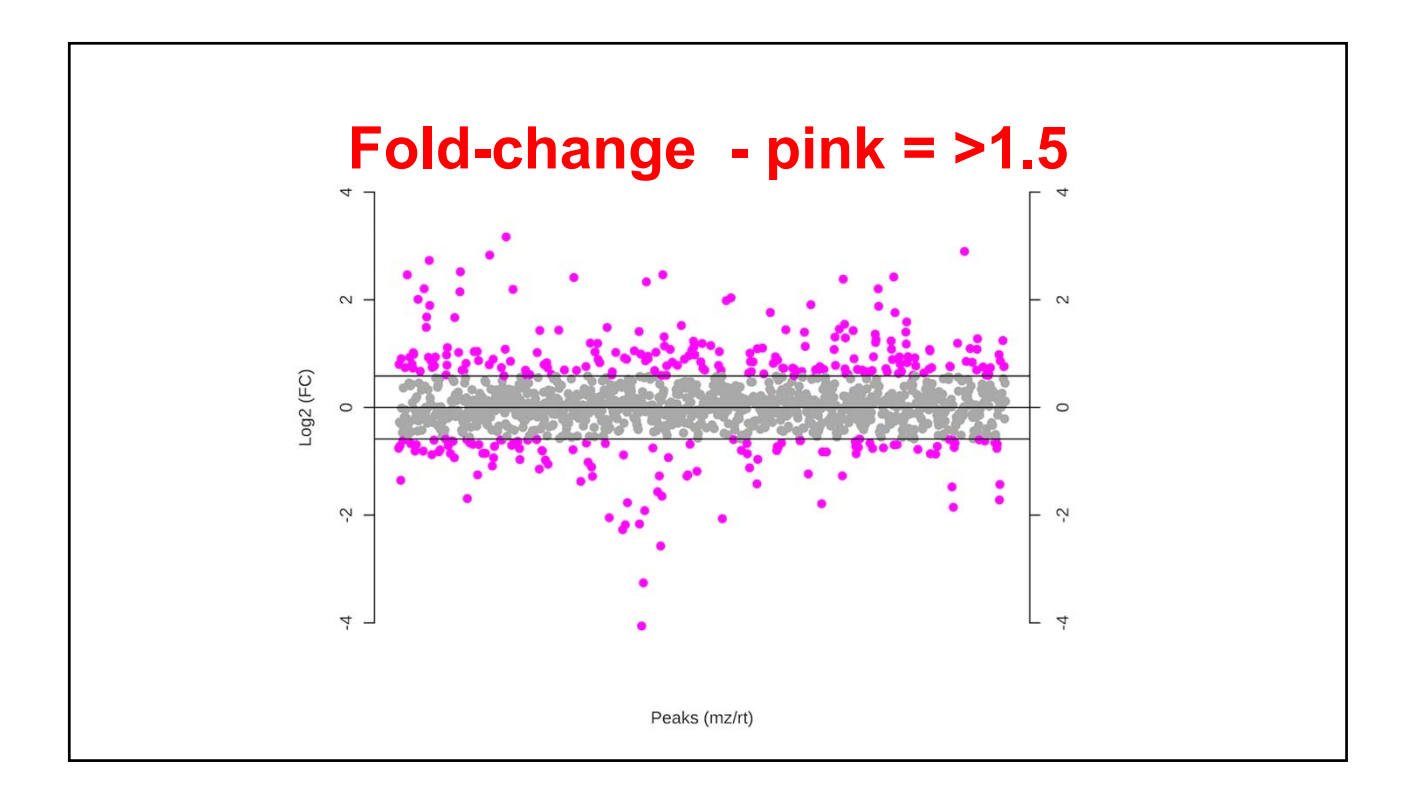

## 7/14/2016

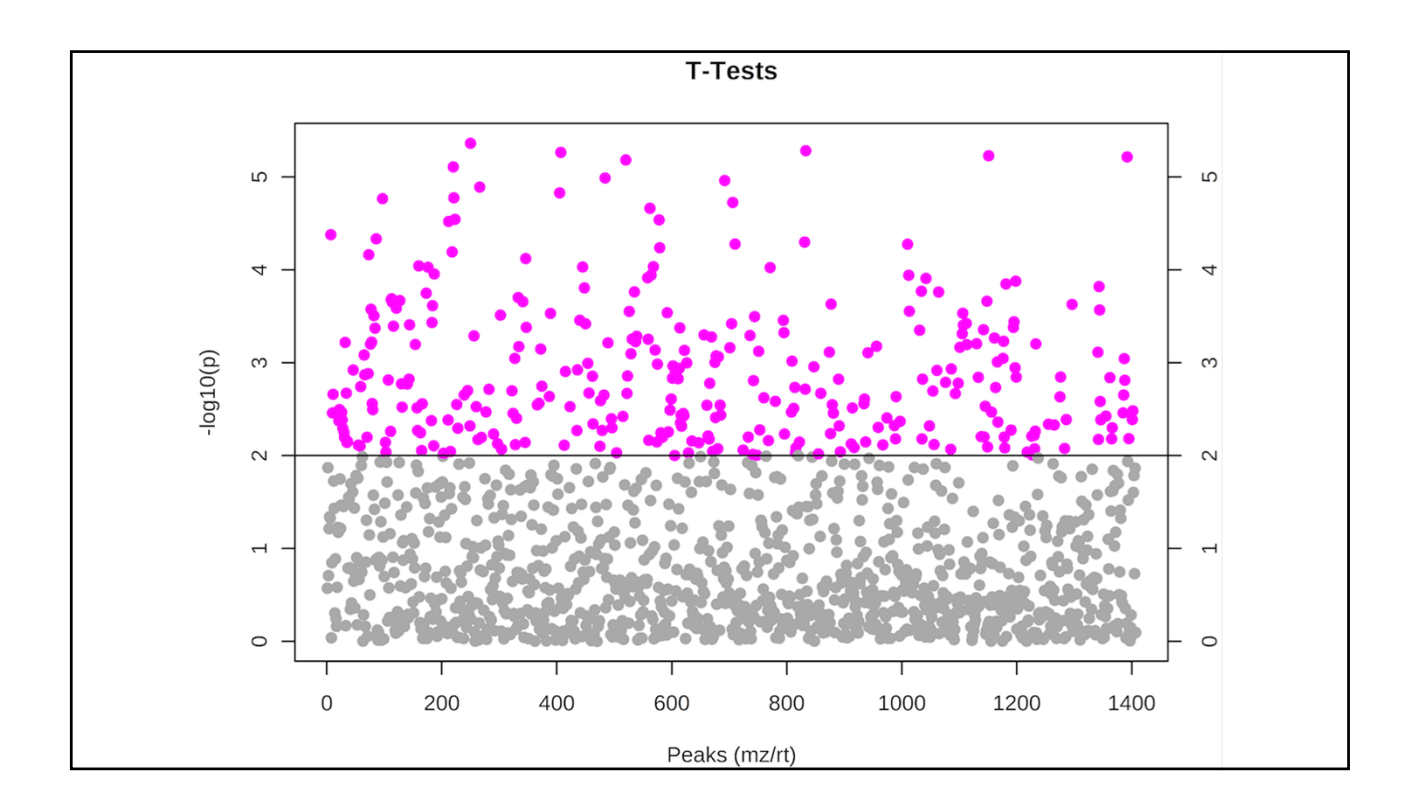

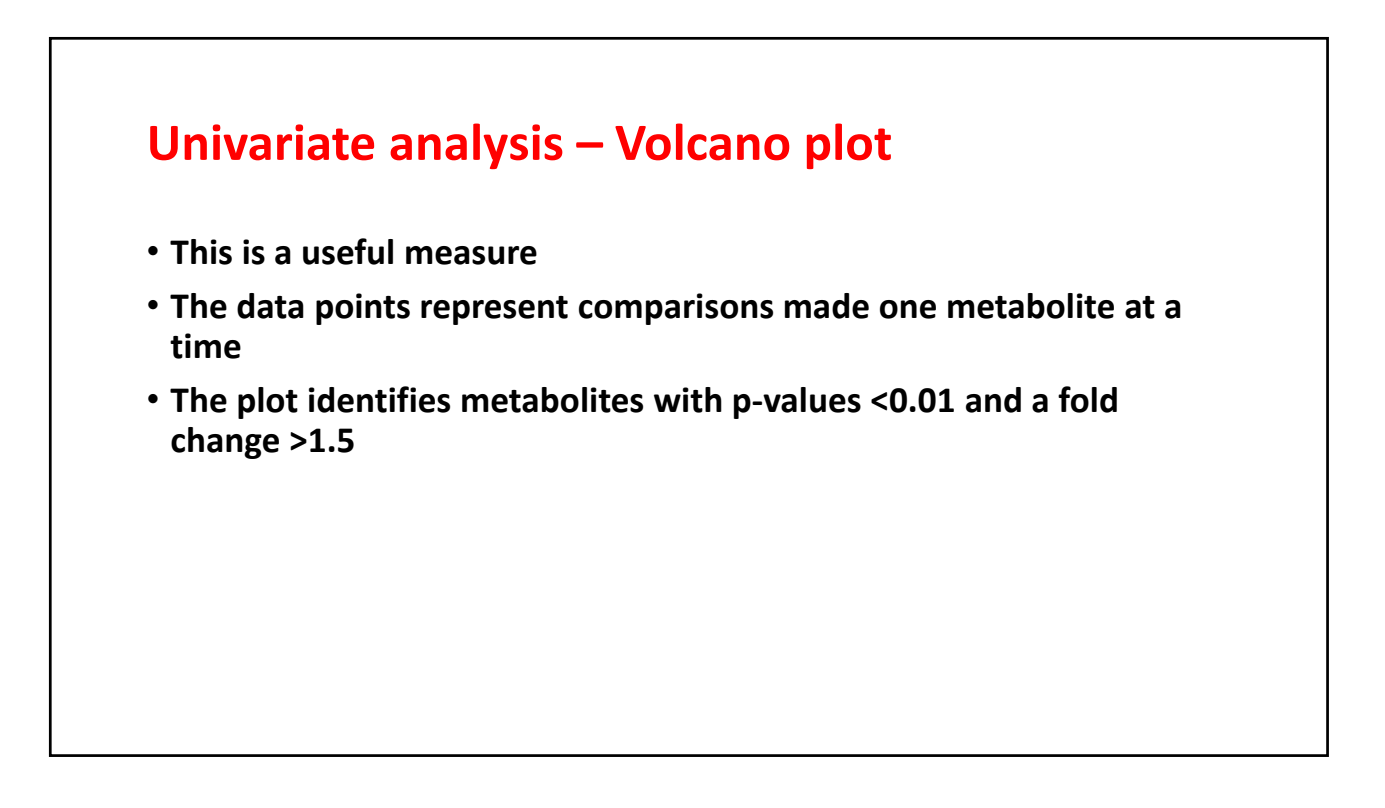

| Volca      | no plot set up                                                                                                    |
|------------|----------------------------------------------------------------------------------------------------|
| Volcan     | no Plot                                                                                                    |
| The volca  | ano plot is a combination of fold change and t-tests. Note, for unpaired samples, the x-axis is log (FC). For paired analysis, the x- |
| axis is nu | imber of significant counts. Y-axis is -log10(p.value) for both cases.                                                                |
| Analysi    | s type: Unpaired                                                                                                    |
| X-axis:    | Fold change threshold:       1.5         Comparison type:       Grubbs_neg_1/G *         Sig. count threshold (paired):       75.0 %  |
| Y-axis:    | Non-parametric tests:<br>P value threshold: 0.01<br>Group variance: Equal                                                             |
|            | Submit                                                                                                    |

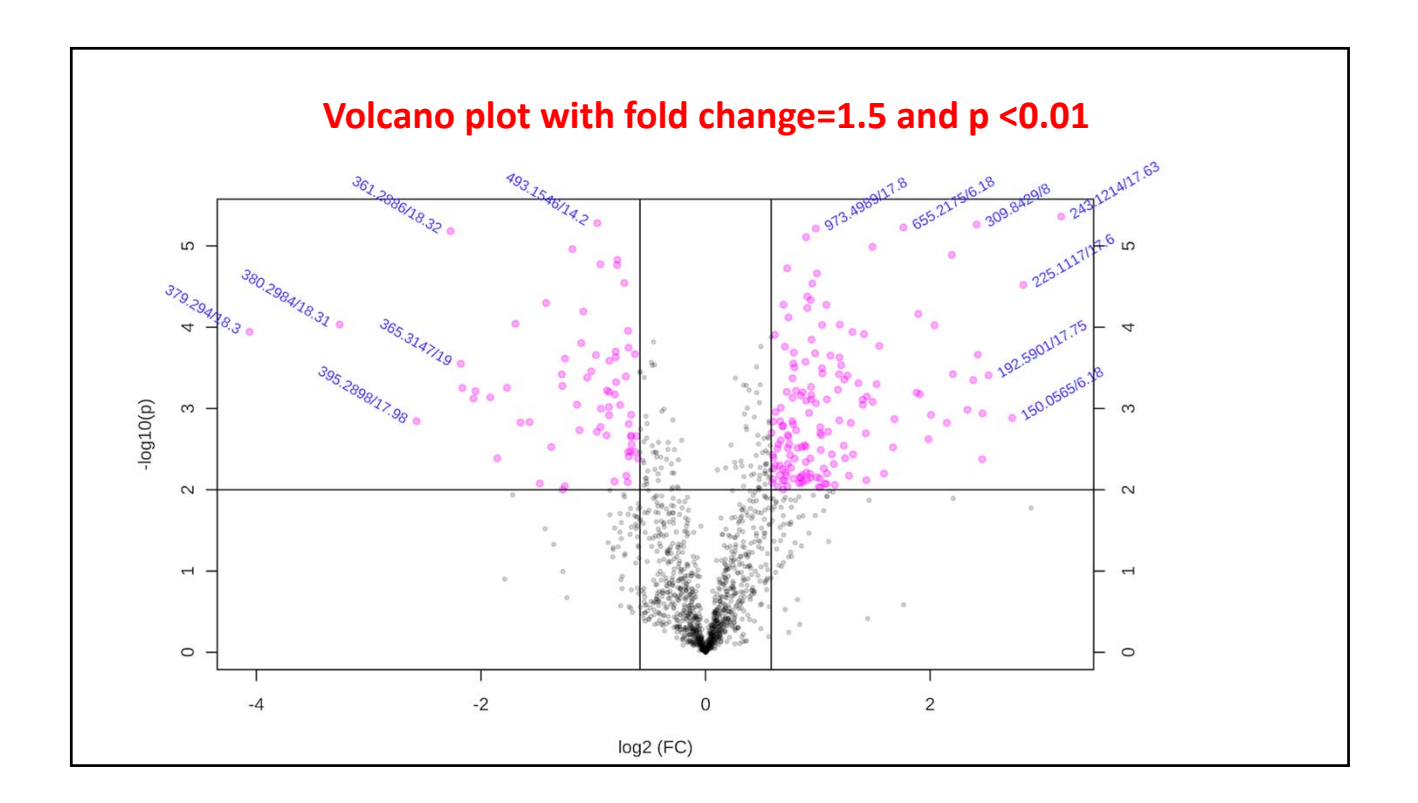

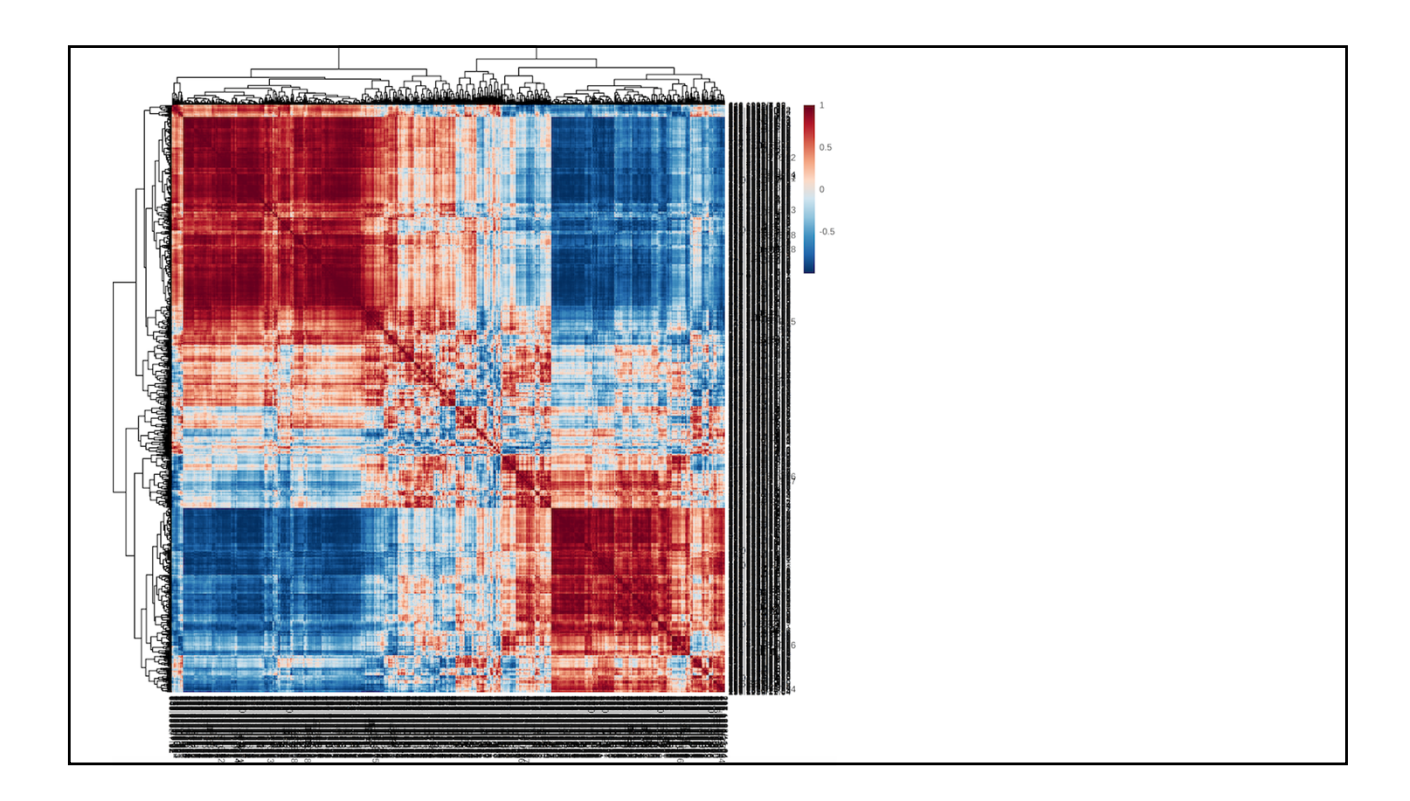

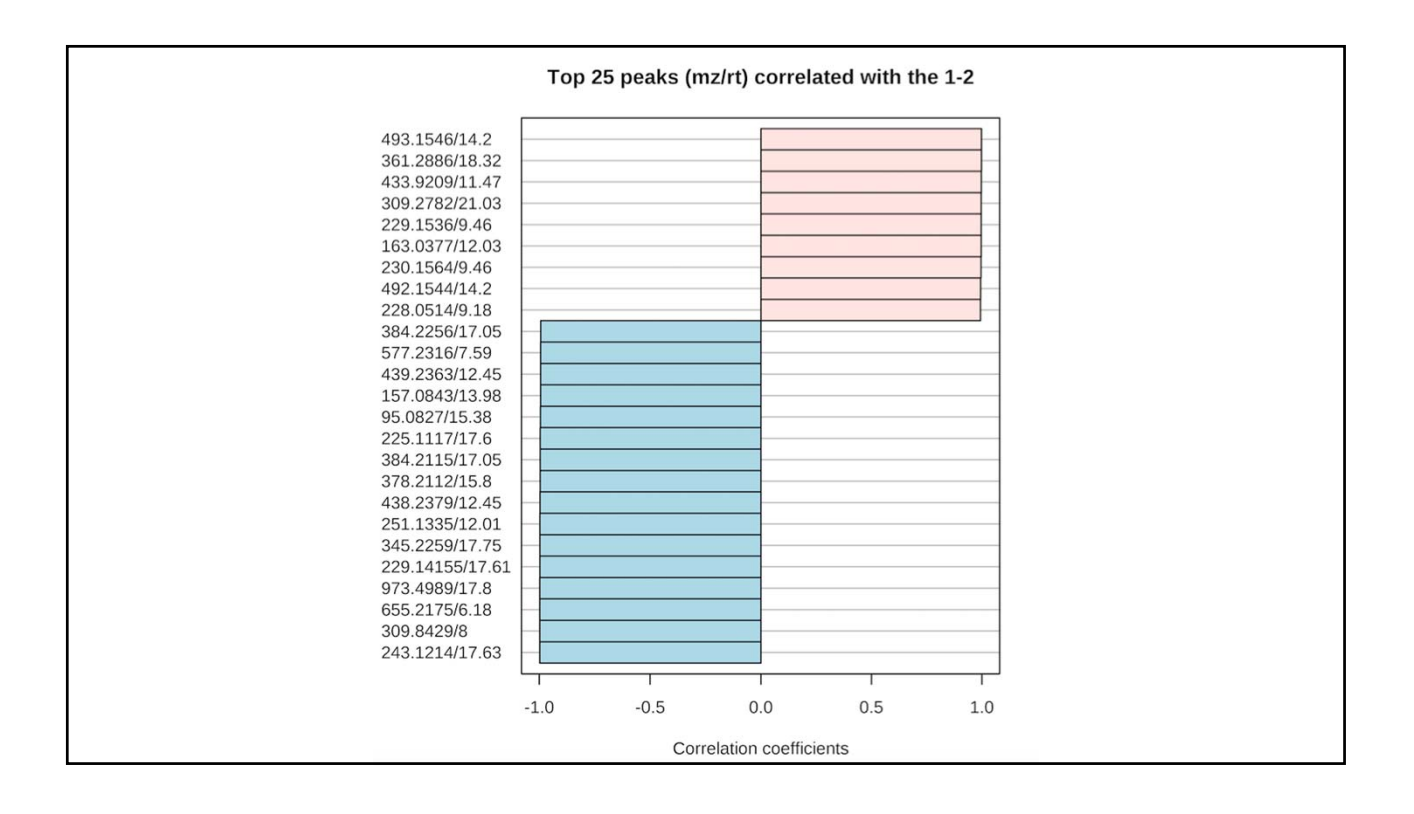

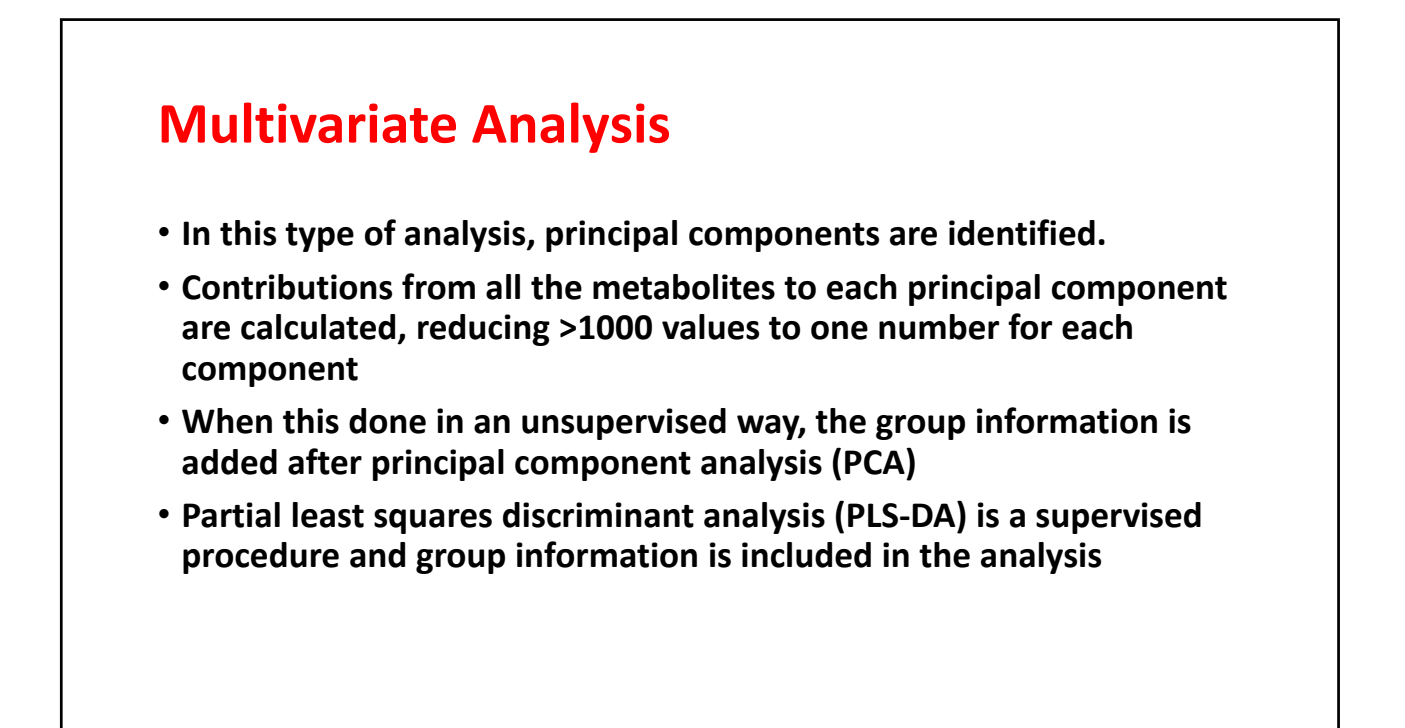

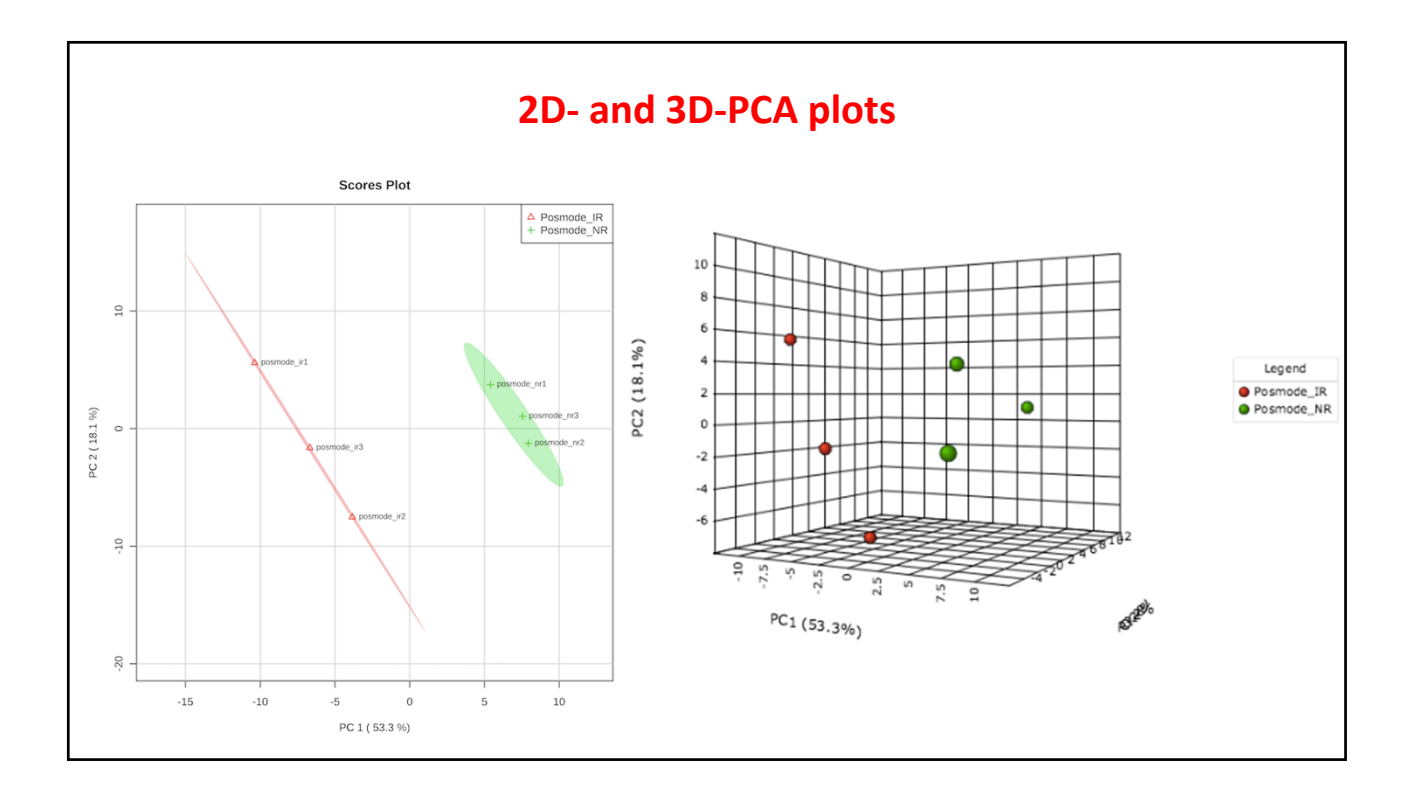

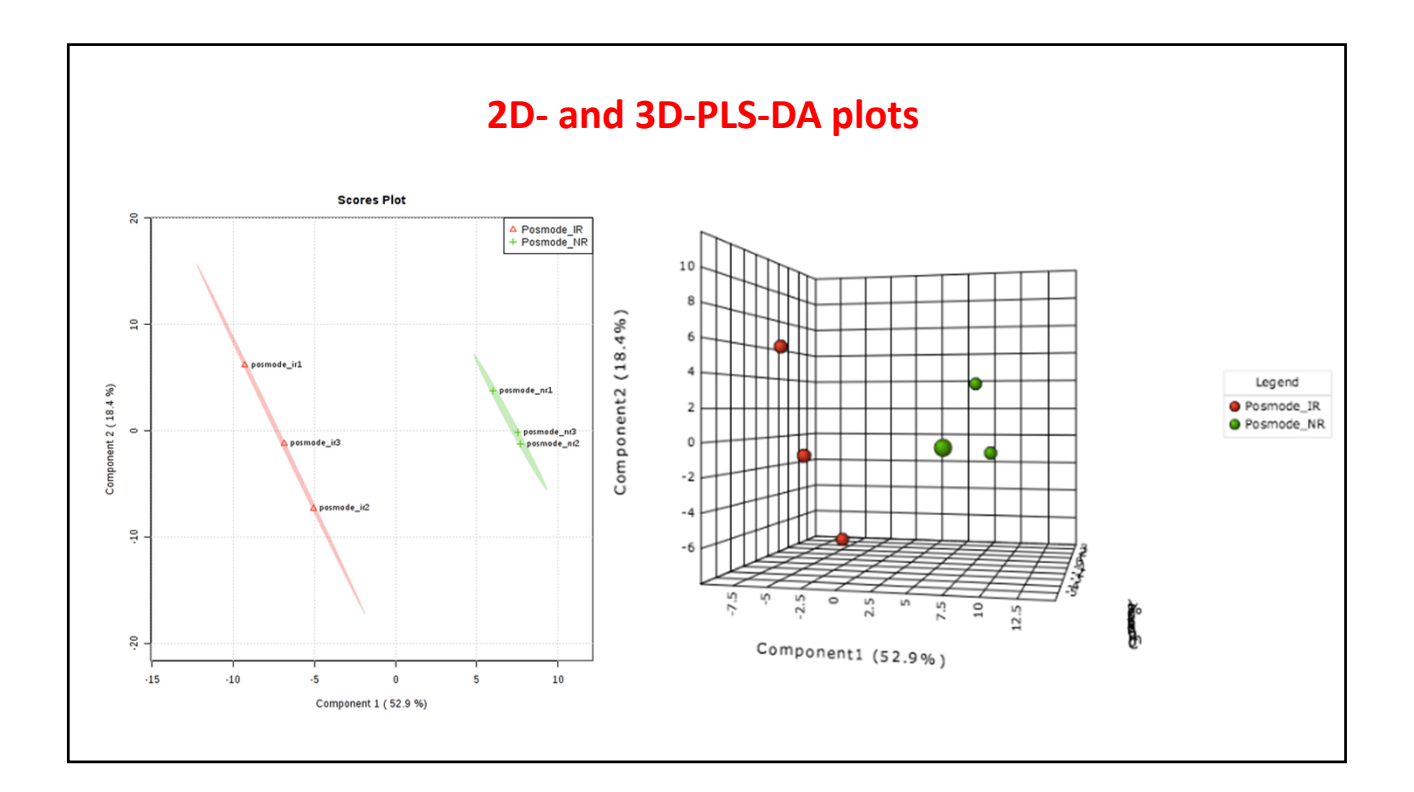

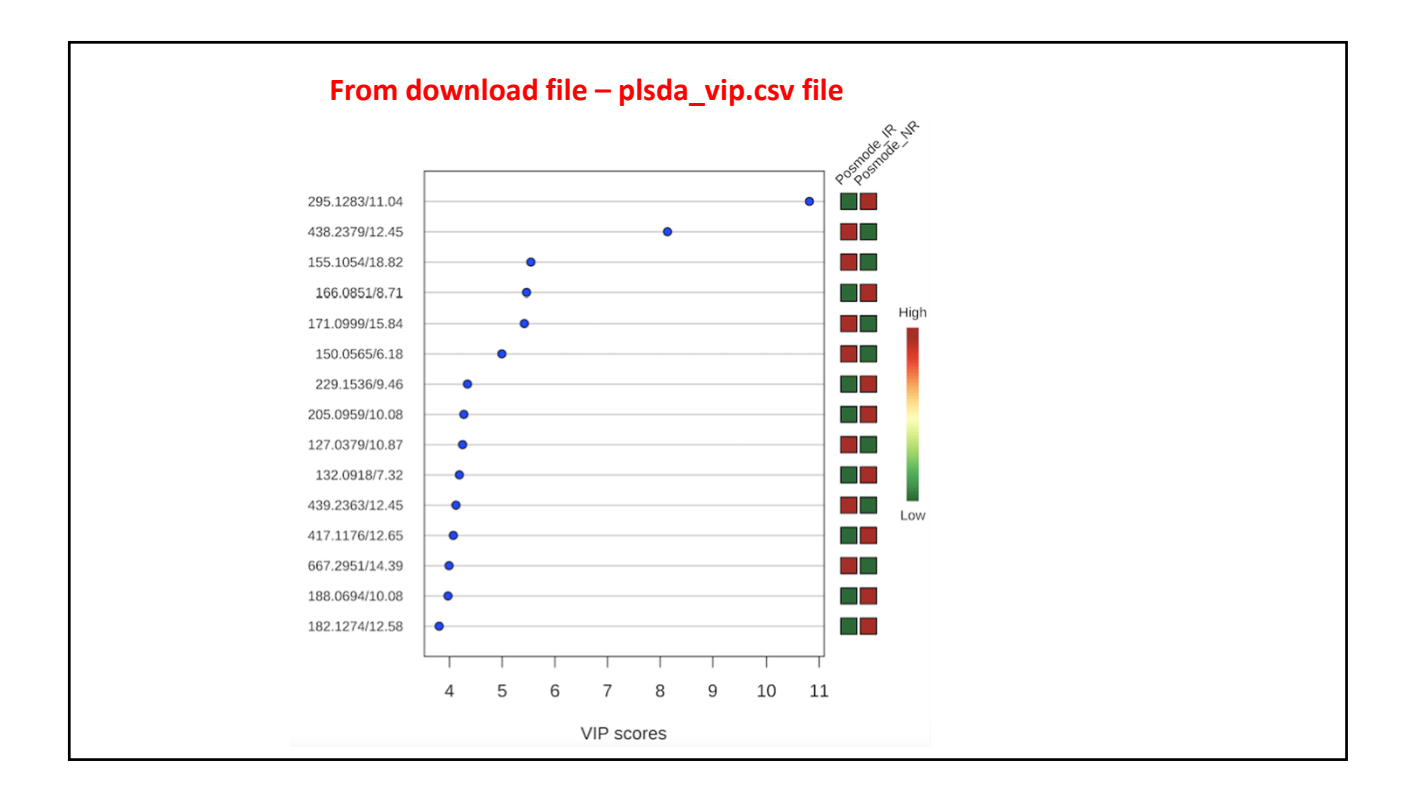

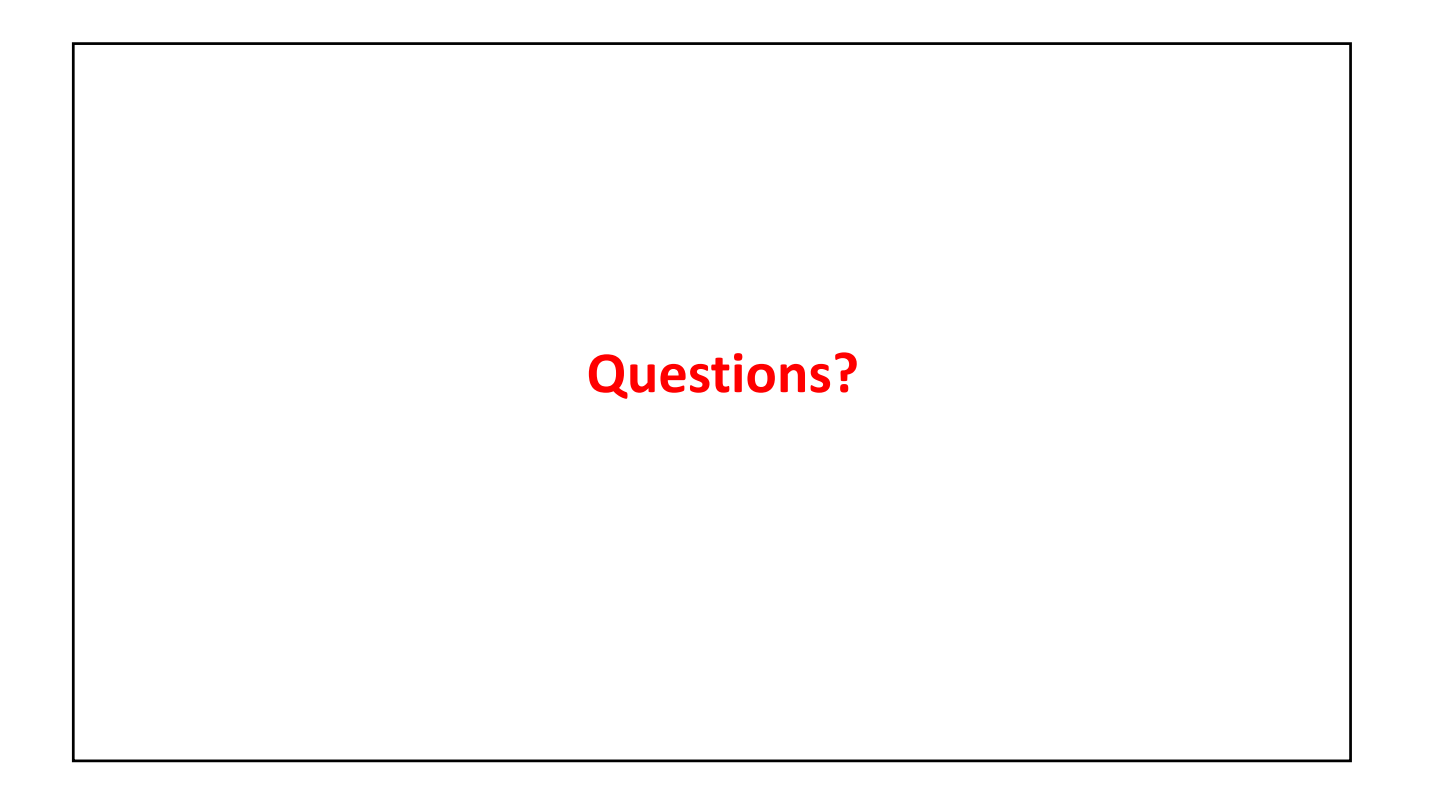